# RV130およびRV130Wルータのポート統計情報の表示

### 目的

ポートトラフィック統計情報を使用すると、管理者はインターフェイスの状態と、インター フェイスを通過するトラフィックを表示できます。これらの統計情報は、ネットワーク管理 者がルータに接続されているデバイスをトラブルシューティングする際に役立ちます。管理 者は、これらの統計情報を使用して、ポートごとに割り当てる必要があるデータと電力の量 を決定することもできます。

このドキュメントの目的は、RV130およびRV130Wルータのポートトラフィックを表示する 方法を示すことです。

# 該当するデバイス

• RV130

• RV130W

# [Software Version]

• 1.0.3.22

#### ポートトラフィック統計情報の表示

#### ポートトラフィックの表示

ステップ1:ルータのWebベースのユーティリティにログインし、[Status] > [Port Statistics] を選択します。

# Status

Dashboard

System Summary

Active TCP/IP Services

Wireless Statistics

Captive Portal Status

Site-to-Site IPSec VPN

**IPSec VPN Server** 

PPTP Server

View Logs

Connected Devices

Port Statistics

Mobile Network

ステップ2:[Refresh Rate]ドロップダウンメニューから、ルータが[Port Statistics]ページを更 新する間隔を選択します。次のオプションがあります。

- •「更新なし」 ページは更新されません。
- •15秒:ページは15秒ごとに更新されます。
- •30秒:ページは30秒ごとに更新されます。
- •60秒:ページは60秒ごとに更新されます。

注:この例では、[No Refresh]が選択されています。

| Refresh Rate:                   | ✓ No Refresh     |
|---------------------------------|------------------|
| Show Simplified Statistic Data: | 15 sec<br>30 sec |
|                                 | 60 sec           |

ステップ3:[Show Simplified Statistic Data] チェックボックスをオンにして、統計と数値デー タを切り上げた形式で表示します。デフォルトの単位はバイトです。

| efresh Rate:   |                   |           |            |           | No Refre | sh ¢ |          |      |          |           |
|----------------|-------------------|-----------|------------|-----------|----------|------|----------|------|----------|-----------|
| now Simplifie  | d Statistic Data: |           |            |           | 0        |      |          |      |          |           |
| Port Statistic | :5                |           |            |           |          |      |          |      |          |           |
| Interface      | Packe             | Multicast | Collisions |           |          |      |          |      |          |           |
|                | Received          | Sent      | Received   | Sent      | Received | Sent | Received | Sent | manoceat | Comatoria |
| AN1            | 0                 | 0         | 0          | 0         | 0        | 0    | 0        | 0    | 0        |           |
| AN2            | 244.95 K          | 253.73 K  | 34.65 MB   | 197.83 MB | 0        | 0    | 0        | 0    | 675      |           |
| AN3            | 0                 | 0         | 0          | 0         | 0        | 0    | 0        | 0    | 0        |           |
| AN4            | 0                 | 0         | 0          | 0         | 0        | 0    | 0        | 0    | 0        |           |
| WAN            | 266.25 K          | 109.65 K  | 173.76 MB  | 16.40 MB  | 0        | 0    | 0        | 0    | 62.96 K  |           |
| WAN (3G)       | 0                 | 0         | 0          | 0         | 0        | 0    | 0        | 0    | 0        |           |
| Clear          | Count             |           |            |           |          |      |          |      |          |           |
|                |                   |           |            |           |          |      |          |      |          |           |

次のポート統計情報の表を参照してください。表の内容は次のとおりです。

| Packet   |                                                          | Byte                                                                                                   |                                                                                                    | Error                                                                                                    |                                                                                                    | Dropped                                                                                                    |                                                                                                    | Multisent                                                                                                    | Collisions                                                                                                    |
|----------|----------------------------------------------------------|----------------------------------------------------------------------------------------------------|----------------------------------------------------------------------------------------------------|----------------------------------------------------------------------------------------------------|----------------------------------------------------------------------------------------------------|----------------------------------------------------------------------------------------------------|----------------------------------------------------------------------------------------------------|----------------------------------------------------------------------------------------------------|----------------------------------------------------------------------------------------------------|
| Received | Sent                                                     | Received                                                                                               | Sent                                                                                                    | Received                                                                                                    | Sent                                                                                                    | Received                                                                                                    | Sent                                                                                                    | multicast                                                                                                    | COILISIONS                                                                                                    |
| 0        | 0                                                        | 0                                                                                                    | 0                                                                                                    | 0                                                                                                    | 0                                                                                                    | 0                                                                                                    | 0                                                                                                    | 0                                                                                                    |                                                                                                    |
| 244.95 K | 253.73 K                                                 | 34.65 MB                                                                                               | 197.83 MB                                                                                                    | 0                                                                                                    | 0                                                                                                    | 0                                                                                                    | 0                                                                                                    | 675                                                                                                    |                                                                                                    |
| 0        | 0                                                        | 0                                                                                                    | 0                                                                                                    | 0                                                                                                    | 0                                                                                                    | 0                                                                                                    | 0                                                                                                    | 0                                                                                                    |                                                                                                    |
| 0        | 0                                                        | 0                                                                                                    | 0                                                                                                    | 0                                                                                                    | 0                                                                                                    | 0                                                                                                    | 0                                                                                                    | 0                                                                                                    |                                                                                                    |
| 266.25 K | 109.65 K                                                 | 173.76 MB                                                                                              | 16.40 MB                                                                                                    | 0                                                                                                    | 0                                                                                                    | 0                                                                                                    | 0                                                                                                    | 62.96 K                                                                                                    |                                                                                                    |
| 0        | 0                                                        | 0                                                                                                    | 0                                                                                                    | 0                                                                                                    | 0                                                                                                    | 0                                                                                                    | 0                                                                                                    | 0                                                                                                    |                                                                                                    |
| Count    |                                                          |                                                                                                    |                                                                                                    |                                                                                                    |                                                                                                    |                                                                                                    |                                                                                                    |                                                                                                    |                                                                                                    |
|          | Received<br>0<br>244.95 K<br>0<br>266.25 K<br>0<br>Count | Received  Sent    0  0    244.95 K  253.73 K    0  0    0  0    266.25 K  109.65 K    0  0    Count  0 | Received  Sent  Received  O    0  0  0  0  0    244.95 K  253.73 K  34.65 MB  0  0  0    0  0  0  0  0  0  0    0  0  0  0  0  0  0  0    266.25 K  109.65 K  173.76 MB  0  0  0  0    Count | Received  Sent  Received  Sent    0  0  0  0  0    244.95 K  253.73 K  34.65 MB  197.83 MB    0  0  0  0  0    0  0  0  0  0    0  0  0  0  0    266.25 K  109.65 K  173.76 MB  16.40 MB    0  0  0  0  0    Count | Received  Sent  Received  Sent  Received    0  0  0  0  0  0    244.95 K  253.73 K  34.65 MB  197.83 MB  0    0  0  0  0  0  0    0  0  0  0  0  0    0  0  0  0  0  0    266.25 K  109.65 K  173.76 MB  16.40 MB  0    0  0  0  0  0  0 | Received  Sent  Received  Sent  Received  Sent    0  0  0  0  0  0  0  0    244.95 K  253.73 K  34.65 MB  197.83 MB  0  0  0  0  0  0  0  0  0  0  0  0  0  0  0  0  0  0  0  0  0  0  0  0  0  0  0  0  0  0  0  0  0  0  0  0  0  0  0  0  0  0  0  0  0  0  0  0  0  0  0  0  0  0  0  0  0  0  0  0  0  0  0  0  0  0  0  0  0  0  0  0  0  0  0  0  0  0  0  0  0  0  0  0 | Received  Sent  Received  Sent  Received  Sent  Received    0  0  0  0  0  0  0  0    244.95 K  253.73 K  34.65 MB  197.83 MB  0  0  0  0    0  0  0  0  0  0  0  0  0    0  0  0  0  0  0  0  0  0  0  0  0  0  0  0  0  0  0  0  0  0  0  0  0  0  0  0  0  0  0  0  0  0  0  0  0  0  0  0  0  0  0  0  0  0  0  0  0  0  0  0  0  0  0  0  0  0  0  0  0  0  0  0  0  0  0  0 | Received  Sent  Received  Sent  Received  Sent  Received  Sent  Received  Sent  Received  Sent  Received  Sent  Received  Sent  Received  Sent  Received  Sent  Received  Sent  Received  Sent  Received  Sent  Received  Sent  Sent | Received  Sent  Received  Sent  Received  Sent  Received  Sent  Received  Sent  Received  Sent  Received  Sent  Received  Sent  Received  Sent  Received  Sent  Received  Sent  Received  Sent  Received  Sent  Received  Sent  Multicast    0  0  0  0  0  0  0  0  0  0  0  0  0  0  0  0  0  0  0  0  0  0  0  0  0  0  0  0  0  0  0  0  0  0  0  0  0  0  0  0  0  0  0  0  0  0  0  0  0  0  0  0  0  0  0  0  0  0  0  0  0  0  0  0  0  0  0  0  0 |

- Interface:インターフェイスの定義された名前と番号。
- Packet:ネットワークで送受信されたパケットの数。
- •バイト:ネットワークで送受信されるバイトの量。
- Error:ネットワークで送受信されるエラーの量。
- Dropped:ネットワーク上で送受信される、廃棄されたパケットの量。
- •マルチキャスト:ネットワーク上で送受信されるマルチキャストパケットの量。
- Collisions:ネットワーク上のコリジョンの量。

ステップ4:(オプション)[Clear Count] ボタンをクリックしてすべての値をゼロにリセットします。

| Interface                 | Pack     | et       | Byt       | e         | Erro     | r    | Dropp    | bed  | Multicast | Collisions |
|---------------------------|----------|----------|-----------|-----------|----------|------|----------|------|-----------|------------|
| in the fire of the second | Received | Sent     | Received  | Sent      | Received | Sent | Received | Sent | marcoust  | 0011310113 |
| LAN1                      | 0        | 0        | 0         | 0         | 0        | 0    | 0        | 0    | 0         | 0          |
| AN2                       | 244.95 K | 253.73 K | 34.65 MB  | 197.83 MB | 0        | 0    | 0        | 0    | 675       | 0          |
| AN3                       | 0        | 0        | 0         | 0         | 0        | 0    | 0        | 0    | 0         | 0          |
| AN4                       | 0        | 0        | 0         | 0         | 0        | 0    | 0        | 0    | 0         | 0          |
| WAN                       | 266.25 K | 109.65 K | 173.76 MB | 16.40 MB  | 0        | 0    | 0        | 0    | 62.96 K   | 0          |
| WAN (3G)                  | 0        | 0        | 0         | 0         | 0        | 0    | 0        | 0    | 0         | 0          |
| Clear                     | Count    |          |           |           |          |      |          |      |           |            |
|                           |          |          |           |           |          |      |          |      |           |            |

## ステップ5:[Save] をクリックして設定を保存します。

| Interface | Pack     | et   | Byt      | 0         | Erro     | r    | Dropp    | ed   | Multicast | Collisions |
|-----------|----------|------|----------|-----------|----------|------|----------|------|-----------|------------|
| memace    | Received | Sent | Received | Sent      | Received | Sent | Received | Sent | manoast   | Collisions |
| LAN1      | 0        | 0    | 0        | 0         | 0        | 0    | 0        | 0    | 0         |            |
| LAN2      | 539      | 485  | 63.63 KB | 384.65 KB | 0        | 0    | 0        | 0    | 0         |            |
| LAN3      | 0        | 0    | 0        | 0         | 0        | 0    | 0        | 0    | 0         |            |
| LAN4      | 0        | 0    | 0        | 0         | 0        | 0    | 0        | 0    | 0         |            |
| WAN       | 193      | 68   | 28.65 KB | 12.03 KB  | 0        | 0    | 0        | 0    | 76        |            |
| WAN (3G)  | 0        | 0    | 0        | 0         | 0        | 0    | 0        | 0    | 0         |            |
| Clear     | Count    |      |          |           |          |      |          |      |           |            |
|           |          |      |          |           |          |      |          |      |           |            |

#### これで、RV130およびRV130Wルータのポート統計情報が正常に表示されました。

| ort Statistic   | CS               |           |            |             |               |        |          |      |           |            |
|-----------------|------------------|-----------|------------|-------------|---------------|--------|----------|------|-----------|------------|
| Configu         | ration setting   | s have be | en saved s | uccessfully | ,             |        |          |      |           |            |
| Refresh Rate:   |                  |           |            | (           | No Refresh \$ | )      |          |      |           |            |
| Show Simplified | Statistic Data:  |           |            |             | 2             |        |          |      |           |            |
| Port Statistic  | \$               |           |            |             |               |        |          |      |           |            |
| Interface       | Interface Packet |           | Byte       |             | Error         |        | Dropped  |      | Multicast | Collisions |
| LAN1            | Received         | Sent      | Received   | Sent 0      | Received      | Sent 0 | Received | Sent | 0         | 0          |
| LAN2            | 539              | 485       | 63.63 KB   | 384.65 KB   | 0             | 0      | 0        | 0    | 0         | 0          |
| LAN3            | 0                | 0         | 0          | 0           | 0             | 0      | 0        | 0    | 0         | 0          |
| LAN4            | 0                | 0         | 0          | 0           | 0             | 0      | 0        | 0    | 0         | 0          |
| WAN             | 193              | 68        | 28.65 KB   | 12.03 KB    | 0             | 0      | 0        | 0    | 76        | 0          |
| WAN (3G)        | 0                | 0         | 0          | 0           | 0             | 0      | 0        | 0    | 0         | C          |
| Clear           | Count            |           |            |             |               |        |          |      |           |            |
|                 |                  |           |            |             |               |        |          |      |           |            |
| Save            | Cancel           |           |            |             |               |        |          |      |           |            |

翻訳について

シスコは世界中のユーザにそれぞれの言語でサポート コンテンツを提供するために、機械と人に よる翻訳を組み合わせて、本ドキュメントを翻訳しています。ただし、最高度の機械翻訳であっ ても、専門家による翻訳のような正確性は確保されません。シスコは、これら翻訳の正確性につ いて法的責任を負いません。原典である英語版(リンクからアクセス可能)もあわせて参照する ことを推奨します。